Webová evidence členů https://sokol.milevsko.cz/evidence/

Poslední aktualizace: 31.8.2023

# Uživatelská příručka pro vedoucí cvičitele skupin.

Obsah:

- 1. Přihlášení do aplikace
- 2. Zápis nového člena jednoty
- 3. Zařazení člena do oddílu
- 4. Zaplacení příspěvků, změna příznaků, vyřazení z oddílu
- 5. Odvod platby členských příspěvků
- 6. Řešení problémů kontakty

## 1. Přihlášení do aplikace

### 1.1. V úvodním okně klikněte na odkaz Přihlásit.

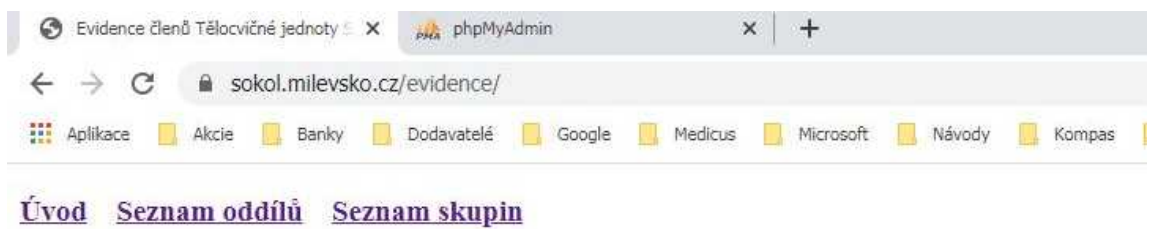

Uživatel: nepřihlášen <u>Přihlásit</u>

# Evidence členů Tělocvičné jednoty Sokol Milevsko

Tento web je přístupný pouze registrovaným a přihlášeným členům tělocvičné jednoty.

### Návody a dokumenty

Pro správnou funkci ve svém prohlížeči povolte vyskakovací okna - <u>návod zde</u>.

### 1.2. V přihlašovacím okně zadejte své rodné číslo a heslo a klikněte na tlačítko Přihlásit.

| 0 | T.J. Soka       | ol Mile | evsko - p | rihláš | iení uživ | ×    | pha phpMy   | Admir | n         |     | >       | < | +         |        |        |       |           |
|---|-----------------|---------|-----------|--------|-----------|------|-------------|-------|-----------|-----|---------|---|-----------|--------|--------|-------|-----------|
| ÷ | $\rightarrow$ ( | 3       | S S       | okol.  | milevsk   | o.cz | /evidence/s | scrip | t/_login. | php |         |   |           |        |        |       |           |
|   | Aplikace        |         | Akcie     |        | Banky     |      | Dodavatelé  |       | Google    |     | Medicus |   | Microsoft | Návody | Kompas | Sokol | Uzdravuje |

## Přihlášení uživatele

Stránka, kterou chcete zobrazit, vyžaduje přihlášení uživatelským jménem a heslem.

| Uživatel (rodné číslo) | 1234567896                       |
|------------------------|----------------------------------|
| Heslo                  |                                  |
|                        | Připlásit Připomenout heslo Zpět |

**Pokud jste heslo zapomněli,** klikněte na tlačítko **Připomenout heslo**. Heslo Vám bude ihned zasláno mailem na adresu, kterou jste si dříve zaregistrovali.

Pokud jste si ještě nezaregistrovali mailovou adresu, klikněte na odkaz **Zaregistrovat**. V dalším okně zadejte svoje rodné číslo a mailovou adresu a klikněte na tlačítko **Odeslat**. Na tuto adresu Vám bude ihned zasláno přihlašovací heslo.

Po úspěšném přihlášení zkontrolujte, zda máte nastavená **Práva=2**. Pokud ne, kontaktujte **autora aplikace** (Pavel Bolek <u>sokol@milevsko.cz</u>)

zpět na obsah

# 2. Zápis nového člena jednoty

**2.1. Vyhledání:** V hlavním menu klikněte na **Seznam členů**, do vyhledávacího pole **Příjmení** zadejte část nebo celé příjmení a tlačítkem **Vybrané záznamy** vyfiltrujte členy s daným příjmením. Pokud člen ještě není v seznamu, klikněte na odkaz **Nový člen**.

| Seznam evidovaných osob Tělocviči 🗙           | phpMyAdmin            | ×   +               |                  |              |                  |         |        |        |       | - | 06  | <u>1 2</u> |
|-----------------------------------------------|-----------------------|---------------------|------------------|--------------|------------------|---------|--------|--------|-------|---|-----|------------|
| ← → C 🔒 sokol.milevsko.cz                     | z/evidence/osoby.php  |                     |                  |              |                  |         |        | ☆      | <br>Ō | - | * ( | 2          |
| III Aplikace 📴 Akcie 🧰 Banky 🛄                | Dodavatelé 📋 Google 📃 | Medicus 📃 Microsoft | Návody 🛄 Ko      | mpas 🦲 Sokol | 📃 Uzdravuje      | Zoner   | Zákony | E Lesy |       |   |     |            |
| <u>Úvod</u> <u>Seznam oddílů</u> <u>Sezna</u> | am skupin Seznam č    | lenů Zařazení       | členů v oddílecl | Kontrola     | <u>příspěvků</u> | Styrzen | ka     |        |       |   |     |            |

#### Seznam evidovaných členů Tělocvičné jednoty Sokol Milevsko

| méno: |                             |                   | Příjmeni | pokusník  | >      | 3     | Narozen od  | dd.mm    | .rrr      | 🗖 do   | dd.mm.rrrr | Ukončen: | O Ano      | ONe       | 🖲 Vše      |
|-------|-----------------------------|-------------------|----------|-----------|--------|-------|-------------|----------|-----------|--------|------------|----------|------------|-----------|------------|
| Vēk:  | ● vše ○ 0-5<br>○ 16-18 ○ 19 | 06-15<br>64 0>=65 | Pohlavi: | ⊖ Muž     | ⊖ Žena | 🖲 Vše | Člen ke dni | i: dd.mm | .rrr      | ٥      |            | Práva:   | O Trenér   | O Správce | 🖲 Vše      |
|       | Neúplné zázna               | my                |          | Všechny z | aznamy |       |             | (        | Vybrané z | záznam | V D        | Zařazer  | ní členové | Nezařaze  | ní členové |

2.2. Zápis: Novému členovi vyplňte rodné číslo, příjmení, jméno, pohlaví a datum narození. Záznam uložte tlačítkem Uložit.

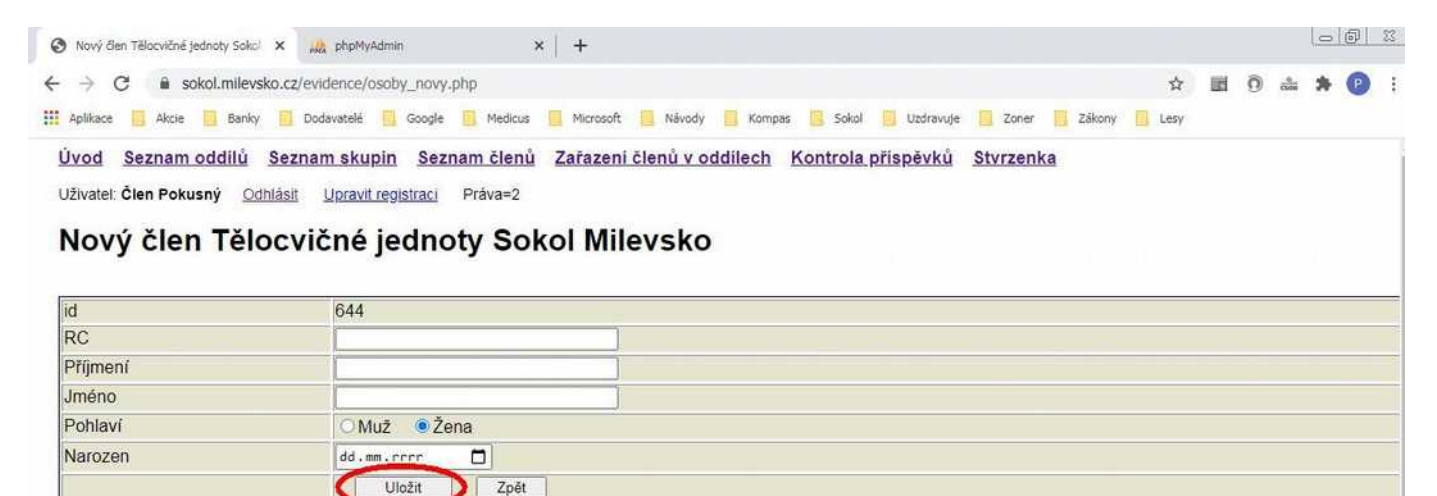

Ostatní osobní údaje nového člena doplní **správce databáze** (Jan Krejča jankrejca@gmail.com) na základě řádně vyplněné papírové přihlášky. **Přihlášku předejte** správci databáze nejpozději **do 30 dnů** prostřednictvím správce sokolovny Zuzany Herákové. V případě, že jste udělali při zápisu v některém údaji chybu, požádejte ihned správce databáze (Jan Krejča) o její opravu.

# 3. Zařazení člena do oddílu

### 3.1. Vyhledání

V hlavním menu klikněte na Seznam členů, do vyhledávacího pole Příjmení zadejte část nebo celé příjmení a tlačítkem Vybrané záznamy vyfiltrujte členy s daným příjmením. V nich klikněte na příjmení člena, kterého chcete zařadit do svého oddílu.

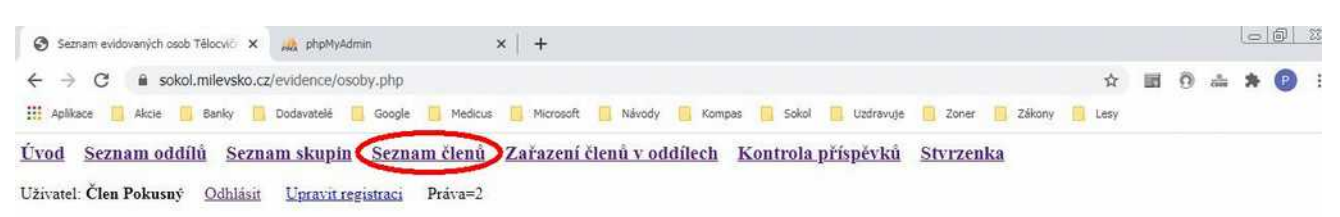

#### Seznam evidovaných členů Tělocvičné jednoty Sokol Milevsko

#### <u>Nový člen</u>

Výběrové podmínky

| Jméno: |                                            | Příjmeni | pokusná         | Narozen od:  | dd.mm.r | rr 🗖        | do: dd | i.mm.crcc [ | Ukončen: | ○ Ano      | ONe       | 🖲 Vše      |
|--------|--------------------------------------------|----------|-----------------|--------------|---------|-------------|--------|-------------|----------|------------|-----------|------------|
| Věk:   | ● vše ○ 0-5 ○ 6-15<br>○ 16-18 ○ 19-64 ○>=6 | Pohlavi: | ⊖Muž ⊖Žena ®Vše | Člen ke dni: | dd.mm.r | rr 🗖        |        |             | Práva:   | O Trenér   | O Správce | 🖲 Vše      |
|        | Neúplné záznamy                            |          | Všechny záznamy |              | C       | Vybrané záz | namy   |             | Zařaze   | ní členové | Nezařaze  | ní členové |

Vybrané záznamy

| id     | Prijmeni | Jmeno  | Narozen    | Člen od    | Člen do | Prúkaz<br>ČOS | Ulice           | Číslo popisné | Obec     | PSČ   | Telefon |
|--------|----------|--------|------------|------------|---------|---------------|-----------------|---------------|----------|-------|---------|
| 643    | Pokusná  | Členka | 26.01.2011 | 00.00.0000 |         |               |                 |               |          |       |         |
| 642    | Pokusný  | Člen   | 26.06.2016 | 26.01.2020 |         | 123452        | J.A. Komenského | 888           | Milevsko | 98765 | 543210  |
| Celkem |          | 2      | _          |            |         |               |                 |               |          |       |         |

### 3.2. Zařazení

Zařazení do oddílu proveďte neprodleně po skončení prvního cvičení člena v daném cvičebním roce. V okně **Detail člena** zkontrolujte, zda již člen není v daném roce do příslušného oddílu zařazen. Pokud ne, klikněte na odkaz **Zařadit do oddílu**.

| 🔇 Detail člena Tělocvičné jednoty Sci: X 🦓 phpMyAdmin X 🕂                                                                   |           |          | E          | <u></u> | <u>9 65</u> |
|----------------------------------------------------------------------------------------------------|-----------|----------|------------|---------|-------------|
| ← → C                                                                                                    | ☆         | <u>0</u> | 9.<br>cios | * (     | P :         |
| 👯 Aplikace 📙 Akcie 🧧 Banky 🛄 Dodavatelš 📋 Google 🛄 Medicus 🛄 Microsoft 🛄 Návody 🛄 Kompas 🛄 Sakal 🛄 Uzdravuje 🛄 Zaner 🧧 Záko | ny 🦲 Lesy |          |            |         |             |
| Úvod Seznam oddílů Seznam skupin Seznam členů Zařazení členů v oddílech Kontrola příspěvků Stvrzenka                        |           |          |            |         |             |
| Uživatel: Člen Pokusný <u>Odhlásit Upravit registraci</u> Práva=2                                                           |           |          |            |         |             |

Detail člena Tělocvičné jednoty Sokol Milevsko

|     |             |         |        |      |                            | Základní                    | údaje               |                       |              |             |                 |      |
|-----|-------------|---------|--------|------|----------------------------|-----------------------------|---------------------|-----------------------|--------------|-------------|-----------------|------|
|     | RC Přijmeni |         |        | J    | méno                       | Naroz                       | en                  | Po                    | hlavi        |             | Země            |      |
|     | Pokusná     |         | i      | Č    | lenka                      | 26.01.2011 Žen              |                     |                       | ena          | J           | iná země než ČR |      |
|     |             |         |        |      |                            |                             |                     |                       |              |             |                 |      |
| Rok | Oddil       | Skupina | Trenér | Svaz | <b>Zařazen</b><br>Rozhodčí | ní v oddílech a<br>Činovník | platby při<br>Rodič | spěvků<br>Člen Platit | Oddil Platit | Jiné Platit | Zaplaceno       | Hoto |

Stávajícího člena zařaďte do svého oddílu do příštího kalendářního roku, zaškrtnout Cvičí.

Nového člena, kterému členství vznikne ještě ve stávajícím roce, zařaďte dvakrát: 1/ Do příštího kalendářního roku, zaškrtnout Cvičí 2/ Do stávajícího kalendářního roku, NEzaškrtnout Cvičí.

zpět na obsah

### Příklad zařazení nového nebo stávajícího člena do příštího roku, ve kterém bude cvičit Zařazení člena do oddílu Tělocvičné jednoty Sokol Milevsko

| RČ                   | 0123456789             |
|----------------------|------------------------|
| Příjmení             | Test                   |
| Jméno                | Jan                    |
| Narozen              | 01.01.2000             |
| Členství vzniklo     | 01.01.2022             |
| Členství zaniklo     |                        |
| Rok                  | 2024                   |
| Trenér               | Ano Ne                 |
| Svaz                 | O Ano 🔍 Ne             |
| Rozhodčí             | O Ano 🔍 Ne             |
| Činovník             | O Ano Ne               |
| Rodič                | O Ano Ne               |
| Cvičí                | ONe ONe                |
| Oddil                | všestrannost           |
| Skupina              | mladší a starší žáci 🗸 |
| Sleva mládež, senior | NE                     |
| Člen má platit       | 600                    |
| Oddil má platit      | 1400                   |
| Zaplaceno hotově     | Ano Ne                 |
| Zaplaceno dne        |                        |
|                      | Zapsat Zpět            |

Příklad zařazení nového člena do stávajícího roku, ve kterém necvičil

### Zařazení člena do oddílu Tělocvičné jednoty Sokol Milevsko

| RČ                   | 0123456789                        |
|----------------------|-----------------------------------|
| Příjmení             | Test                              |
| Jméno                | Jan                               |
| Narozen              | 01.01.2000                        |
| Členství vzniklo     | 01.01.2022                        |
| Členství zaniklo     |                                   |
| Rok                  | 2023                              |
| Trenér               | O Ano 🔍 Ne                        |
| Svaz                 | O Ano 🔍 Ne                        |
| Rozhodčí             | O Ano 🔍 Ne                        |
| Činovník             | O Ano 🔍 Ne                        |
| Rodič                | O Ano 💿 Ne                        |
| Cvičí                | O An Ne                           |
| Oddíl                | všestrannost                      |
| Skupina              | mladší a starší žáci 🗸            |
| Sleva mládež, senior | NE                                |
| Člen má platit       | 600                               |
| Oddil má platit      | 0                                 |
| Zaplaceno hotově     | Ano Ne                            |
| Zaplaceno dne        | dd.mm.crrr 🗇 Zadejte platné datum |
|                      | Zapsat Zpět                       |

Nejprve zadejte Rok, příznaky Trenér, Svaz, Rozhodčí, Činovník, Rodič, Cvičí, vyberte Oddíl a pak klikněte na tlačítko Vyber. Program automaticky vypočítá a zobrazí výši členských a oddílových příspěvků v závislosti na nastavení příznaků. Pokud příznaky opravíte, znovu klikněte na tlačítko Vyber. Pokud člen již zaevidoval platbu příspěvků v jiném oddíle, zaplatí u vás pouze rozdíl výše oddílových příspěvků.

Nyní vyberte **Cvičební skupinu**. Pokud člen zaplatil příspěvky v hotovosti ve správné výši zobrazené programem, klikněte na položku **ANO** v řádku **Zaplaceno hotově**. Objeví se datumové pole, kam vyplníte datum zaplacení. Pokud člen hotově nezaplatil, klikněte na **NE**, datumové pole následně zmizí. Zařazení člena do oddílu uložíte tlačítkem **Zapsat**.

# 4. Zaplacení příspěvků, změna příznaků, vyřazení z oddílu

Příznaky zařazení člena do cvičební skupiny můžete dodatečně změnit, jestliže v okně **Detail** člena v dolní části, kde je zařazení člena do oddílu, kliknete na název cvičební skupiny.

|      |              |                      |        |      | Zařazei  | ní v oddilech | a platby přispěv | ků    |             |              |           |        |        |
|------|--------------|----------------------|--------|------|----------|---------------|------------------|-------|-------------|--------------|-----------|--------|--------|
| Rok  | Oddil        | Skupina              | Trenér | Svaz | Rozhodčí | Činovník      | Rodič            | Cvičí | Člen Platit | Oddil Platit | Zaplaceno | Hotově | Doklad |
| 2023 | všestrannost | mladší a starší žáci |        |      |          |               |                  |       | 600         |              |           | NE     |        |

Zařadit do oddílu

Objeví se okno, ve kterém můžete změnit příznaky člena, zadat nebo zrušit platbu členských příspěvků v hotovosti nebo vyřadit ze skupiny člena, který nezaplatil příspěvky. Výši příspěvků může změnit pouze správce databáze.

## Změna zařazení člena Tělocvičné jednoty Sokol Milevsko

| Rok                     | 2024                                      |
|-------------------------|-------------------------------------------|
| RČ                      | 0123456789                                |
| Příjmení                | Test                                      |
| Jméno                   | Dospělý                                   |
| Narozen                 | 01.01.2000                                |
| Členství vzniklo        | 01.01.2022                                |
| Členství zaniklo        |                                           |
| Trenér                  | O Ano 🔍 Ne                                |
| Svaz                    | O Ano 🔍 Ne                                |
| Rozhodčí                | O Ano 🔍 Ne                                |
| Činovník                | ○ Ano ● Ne                                |
| Rodič                   | ○ Ano ● Ne                                |
| Cvičící                 | • Ano ONe                                 |
| Oddil                   | všestrannost                              |
| Skupina                 | mladší a starší žáci                      |
| Sleva mládež, senior    | NE Zapsat změny                           |
| Člen má platit          | 600                                       |
| Oddíl má platit         | 1400                                      |
| Zaplaceno hotově        | Ano Ne Zapsat platbu                      |
| Zaplaceno dne           | dd.mm.rrr 🗖                               |
| Číslo platby příspěvků  |                                           |
| Do oddílu zapsal trenér | 110 Pavel Bolek                           |
|                         | Detail člena 🖉 Vyřadit člena ze skupiny 🕽 |

Změnu příznaků člena uložíte tlačítkem Zapsat změny.

Pokud člen zaplatil příspěvky v hotovosti, vyplňte datum a platbu uložte tlačítkem **Zapsat platbu**. Pokud člen nemá zapsanou platbu, můžete **Vyřadit člena ze skupiny**.

| Člen má platit          | 600                         |
|-------------------------|-----------------------------|
| Oddíl má platit         | 700                         |
| Zaplaceno hotově        | ANO                         |
| Zaplaceno dne           | 01.09.2023 Zrušit platbu    |
| Číslo platby příspěvků  |                             |
| Do oddílu zapsal trenér | 110 Pavel Bolek             |
|                         | Detail člena Stvrzenka 2023 |

Po zadání platby se ve spodní části okna objeví tlačítko **Stvrzenka**, jímž se lze prokliknout na tisk stvrzenky. Stvrzenku si může vytisknout každý člen sám po přihlášení do webové evidence. Dokud není platba v hotovosti odvedena do pokladny, můžete ji zrušit tlačítkem **Zrušit platbu**.

# 5. Odvod platby členských příspěvků

### 5.1. Zadání platby

Máte-li přístupová **Práva=2** (vedoucí cvičitel), můžete zadávat pouze odvod vybraných příspěvků **v hotovosti**. Platbu zadejte po skončení každého kalendářního měsíce následujícím postupem.

V hlavním menu klikněte na odkaz **Platby příspěvků**, zobrazí se okno se seznamem Vámi dříve zadaných plateb. Pokud jste dosud žádnou platbu nezadali, bude okno prázdné. Klikněte na odkaz **Nová platba**.

<u>Úvod Seznam oddílů Seznam skupin Seznam členů Zařazení v oddílech Platby příspěvků Kontrola Stvrzenka</u>

Uživatel: 104 Karel Pyřimíl <u>Odhlásit</u> <u>Upravit registraci</u> Práva=2

## Seznam plateb Tělocvičné jednoty Sokol Milevsko

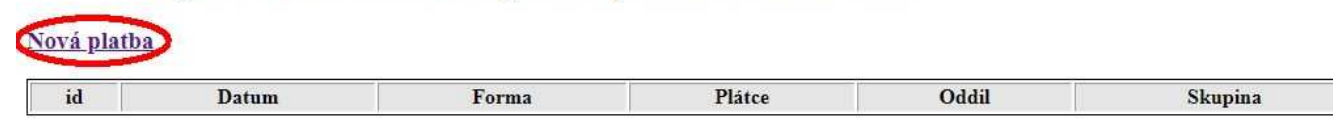

### 5.1.1. Zadání platby - cvičitel

V další okně zadejte **Datum platby** (plánované datum předání hotovosti pokladníkovi jednoty), vyberte **Oddíl** a potvrďte tlačítkem **Vyber**. V případě potřeby vyberte také **Cvičební skupinu.** Klikněte na tlačítko **Vybrat členy**.

<u>Úvod Seznam oddílů Seznam skupin Seznam členů Zařazení v oddílech Platby příspěvků Kontrola Stvrzenka</u> Uživatel: 104 Karel Pyřimíl <u>Odhlásit</u> <u>Upravit registraci</u> Práva=2

## Nová platba - odvod vybraných příspěvků

| Datum platby | 01.09.2020 | )     |
|--------------|------------|-------|
| Oddíl        | jóga       | Vyber |
| Skupina      | muži       | V     |
|              | Vyber člei | ny D  |

### 5.1.2. Zadání platby - hospodář

Máte-li přístupová **Práva=3** (správce databáze, hospodář), můžete zadávat také odvod vybraných příspěvků **bankou**. Tuto volbu provede po skončení každého měsíce **hospodář jednoty** a vytištěnou stvrzenku přiloží k bankovnímu výpisu za příslušný měsíc. Postup je jinak stejný jako pro cvičitele.

<u>Úvod Seznam oddílů Seznam skupin</u> <u>Seznam členů</u> <u>Zařazení v oddílech</u> <u>Platby příspěvků</u> <u>Kontrola</u> <u>Stvrzenka</u>

Uživatel: 639 Demo-jméno Demo-příjmení <u>Odhlásit</u> <u>Upravit registraci</u> Práva=3

## Nová platba - odvod vybraných příspěvků

| Datum platby | 04.09.2020  |           |
|--------------|-------------|-----------|
| Oddíl        | atletika    | ✓ Vyber   |
| Skupina      | vše         | ~         |
| orma platby  | 🖲 Banka 🛛 🔿 | Hotovost  |
|              | Vyb         | per členy |

### 5.2. Potvrzeni platby

V dalším okně zkontrolujte seznam cvičenců, za které platbu odvádíte, a celkovou částku. V seznamu jsou pouze cvičenci zvoleného oddílu, případně zvolené cvičební skupiny, kteří mají vyplněné datum zaplacení příspěvku nižší nebo rovno datumu platby, zadanému v kroku 4.1, a zároveň na platbu jejich příspěvků dosud nebyla vytvořena stvrzenka. **Pokud všechny údaje souhlasí, klikněte na tlačítko Potvrdit platbu.** Pokud ne, platbu nepotvrzujte, vraťte se v hlavním menu na evidenci členů a opravte chybu, případně požádejte o opravu Správce databáze.

Uživatel: 104 Karel Pyřimíl Odhlásit Upravit registraci Práva=2

## T.J. Sokol Milevsko - platba členských a oddílových příspěvků

Oddíl: 11 jóga

Skupina: 29 muži

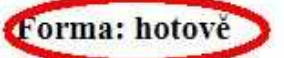

Datum: 01.09.2020

Plátce: 104 Karel Pyřimíl

| Příjmení  | Jméno    | Narozen                   | Oddíl | Skupina | Člen 2019                     | Člen 2020  | Oddíl 2020 | Jiné 2020 | Zaplaceno                 |
|-----------|----------|---------------------------|-------|---------|-------------------------------|------------|------------|-----------|---------------------------|
| Čypáz     | Jaroslav | 01.07. <b>1</b> 955       | jóga  | muži    | 500                           |            |            |           | 01.01.2019                |
| Čypáz     | Jaroslav | 01.07.1955                | jóga  | muži    |                               | 200        | 600        |           | 14.10.2019                |
| Fošz      | Pavel    | 03.0 <mark>8.1</mark> 943 | jóga  | muži    | 200                           |            |            |           | 01.01.2019                |
| Fošz      | Pavel    | 03.08.1943                | jóga  | muži    |                               | 200        | 600        |           | 14.10.2019                |
| Hotretle  | Josef    | 11.02.1943                | jóga  | muži    | 200                           |            |            |           | 01.01.2019                |
| Hotretle  | Josef    | 11.02.1943                | jóga  | muži    |                               | 200        | 600        |           | 14.10.2019                |
| Jesominil | Augustin | 25.0 <mark>8.19</mark> 33 | jóga  | muži    | 200                           |            |            |           | 01.01.2019                |
| Jesominil | Augustin | 25.08.1933                | jóga  | muži    |                               | 200        | 600        |           | 18.11.2019                |
| Jimípil   | Jindřich | 24.09.1933                | jóga  | muži    | 200                           |            |            |           | 01.01.2019                |
| Jimípil   | Jindřich | 24.09.1933                | jóga  | muži    |                               | 200        |            |           | 14.10.2019                |
| Kmotti    | Karel    | 11.03.1948                | jóga  | muži    | 200                           |            |            |           | 01.01.2019                |
| Kmotti    | Karel    | 11.03.1948                | jóga  | muži    |                               | 200        | 600        |           | 30.09.2019                |
| Kmudnep   | Jan      | 17.02.1924                | jóga  | muži    | 200                           |            |            |           | 01.01.2019                |
| Kmudnep   | Jan      | 17.02.1924                | jóga  | muži    |                               | 200        | 600        |           | 14.10.2019                |
| Litál     | Jiří     | 15.04 <mark>.1</mark> 942 | jóga  | muži    | 200                           |            |            |           | 01.01.2019                |
| Litál     | Jiří     | 15.04.1942                | jóga  | muži    |                               | 200        | 600        |           | 30.09.2019                |
| Mesil     | Josef    | 29.11.1945                | jóga  | muži    | 200                           |            |            |           | 01.01.2019                |
| Mesil     | Josef    | 29.11.1945                | jóga  | muži    |                               | 200        | 600        |           | 30.09.2019                |
| Meszep    | Petr     | 12.06. <b>1</b> 943       | jóga  | muži    | 200                           |            |            |           | 01.01.2019                |
| Meszep    | Petr     | 12.06.1943                | jóga  | muži    |                               | 200        | 600        |           | 14.10.2019                |
| Pofbunil  | Václav   | 01.09.1945                | jóga  | muži    | 200                           |            |            |           | 01.01.2019                |
| Pofbunil  | Václav   | 01.09.1945                | jóga  | muži    |                               | 200        | 600        |           | 14.10.2019                |
| Pyřimíl   | Karel    | 03.12. <mark>1</mark> 956 | jóga  | muži    |                               | 500        |            |           | 14. <mark>1</mark> 0.2019 |
| Celkem    | Počet    |                           |       |         | 10 + 1                        | 11 + 1     | 10 + 0     | 0         | 23                        |
| Celkem    | Cena     |                           |       |         | 2000 + 500                    | 2200 + 500 | 6000 + 0   | 0         | 11200                     |
|           |          |                           |       | P       | otv <mark>rd</mark> it platbu |            |            |           |                           |

## Pozor: Potvrzenou platbu již nelze vrátit zpět !

Důvod je ten, že potvrzením platby byly peníze odvedeny do pokladny jednoty, v případě bankovního výpisu byl tento zaúčtován, a vznikla externí vazba na účetnictví jednoty.

### 5.3. Tisk stvrzenky – výběr platby

V hlavním menu znovu klikněte na odkaz **Platby příspěvků**, zobrazí se okno se seznamem Vámi dříve zadaných plateb. Okno již nebude prázdné. Klikněte na **id** poslední právě zadané platby. Tím vyberete tisk stvrzenky k poslední platbě. Pokud je v seznamu více plateb, můžete opakovaně vytisknout stvrzenku ke kterékoliv z nich.

<u>Úvod</u> <u>Seznam oddílů</u> <u>Seznam skupin</u> <u>Seznam členů</u> <u>Zařazení v oddílech</u> <u>Platby příspěvků</u> <u>Kontrola</u> <u>Stvrzenka</u> Uživatel: 104 <u>Karel Pyřímil</u> <u>Odhlásit</u> <u>Upravit registraci</u> Práva=2

#### Seznam plateb Tělocvičné jednoty Sokol Milevsko

#### Nová platba

| id | Datum      | Forma  | Plätce        | Oddil | Skupina | Celkem |
|----|------------|--------|---------------|-------|---------|--------|
| 15 | 01.09.2020 | hotově | Pyřimil Karel | jóga  | muži    | 11200  |

#### 5.4. Tisk stvrzenky – potvrdit

V novém okně zkontrolujte pohledem, zda obsah, zejména oddíl, skupina, datum a celková částka souhlasí s tím, co chcete tisknout, a klikněte na tlačítko **Tisk stvrzenky**.

Uživatel: 104 Karel Pyřimíl Odhlásit Upravit registraci Práva=2

### T.J. Sokol Milevsko - platba členských a oddílových příspěvků

| Oddíl: 11 jóga | Skupina: 29 muži | Forma: hotově | Celkem: 11200 Kč |
|----------------|------------------|---------------|------------------|
|                |                  |               |                  |

Datum: 01.09.2020

Cvičitel: 104 Karel Pyřimíl

Doklad: 15

4

| Příjmení  | Jméno    | Narozen    | Oddíl | Skupina | Člen 2019  | Člen 2020  | Oddíl 2020 | Jiné 2020 | Zaplaceno  |
|-----------|----------|------------|-------|---------|------------|------------|------------|-----------|------------|
| Čypáz     | Jaroslav | 01.07.1955 | jóga  | muži    | 500        |            |            |           | 01.01.2019 |
| Čypáz     | Jaroslav | 01.07.1955 | jóga  | muži    |            | 200        | 600        |           | 14.10.2019 |
| Fošz      | Pavel    | 03.08.1943 | jóga  | muži    | 200        |            |            |           | 01.01.2019 |
| Fošz      | Pavel    | 03.08.1943 | jóga  | muži    |            | 200        | 600        |           | 14.10.2019 |
| Hotretle  | Josef    | 11.02.1943 | jóga  | muži    | 200        |            |            |           | 01.01.2019 |
| Hotretle  | Josef    | 11.02.1943 | jóga  | muži    |            | 200        | 600        |           | 14.10.2019 |
| Jesomínil | Augustin | 25.08.1933 | jóga  | muži    | 200        |            |            |           | 01.01.2019 |
| Jesomínil | Augustin | 25.08.1933 | jóga  | muži    |            | 200        | 600        |           | 18.11.2019 |
| Jimipil   | Jindřich | 24.09.1933 | jóga  | muži    | 200        |            |            |           | 01.01.2019 |
| Jimipil   | Jindřich | 24.09.1933 | jóga  | muži    |            | 200        |            |           | 14.10.2019 |
| Kmotti    | Karel    | 11.03.1948 | jóga  | muži    | 200        |            |            |           | 01.01.2019 |
| Kmotti    | Karel    | 11.03.1948 | jóga  | muži    |            | 200        | 600        |           | 30.09.2019 |
| Kmudnep   | Jan      | 17.02.1924 | jóga  | muži    | 200        |            |            |           | 01.01.2019 |
| Kmudnep   | Jan      | 17.02.1924 | jóga  | muži    |            | 200        | 600        |           | 14.10.2019 |
| Litál     | Jiří     | 15.04.1942 | jóga  | muži    | 200        |            |            |           | 01.01.2019 |
| Litál     | Jiří     | 15.04.1942 | jóga  | muži    |            | 200        | 600        |           | 30.09.2019 |
| Mesil     | Josef    | 29.11.1945 | jóga  | muži    | 200        |            |            |           | 01.01.2019 |
| Mesil     | Josef    | 29.11.1945 | jóga  | muži    |            | 200        | 600        |           | 30.09.2019 |
| Meszep    | Petr     | 12.06.1943 | jóga  | muži    | 200        |            |            |           | 01.01.2019 |
| Meszep    | Petr     | 12.06.1943 | jóga  | muži    |            | 200        | 600        |           | 14.10.2019 |
| Pofbunil  | Václav   | 01.09.1945 | jóga  | muži    | 200        |            |            |           | 01.01.2019 |
| Pofbunil  | Václav   | 01.09.1945 | jóga  | muži    |            | 200        | 600        |           | 14.10.2019 |
| Pyřimíl   | Karel    | 03.12.1956 | jóga  | muži    |            | 500        |            |           | 14.10.2019 |
| Celkem    | Počet    | с.         |       |         | 10 + 1     | 11+1       | 10 + 0     | 0         | 23         |
| Celkem    | Cena     | ζ.<br>·    |       |         | 2000 + 500 | 2200 + 500 | 6000 + 0   | 0         | 11200      |

zpět na obsah

### 5.5. Tisk stvrzenky – doklad

V posledním okně se zobrazí stvrzenka ve formátu PDF, kterou lze poslat do tiskárny kliknutím na **ikonu tiskárny** (ve Vašem prohlížeči může být ikona jiná než na obrázku). Nemáte-li tiskárnu, lze stvrzenku uložit do souboru s příponou PDF a poslat mailem kolegovi, který tiskárnu má.

| T.J. Sol    | ol Milevs | ko - Stvrze   | enka odvo  | du příspě  | vků        |              |            |  |  |
|-------------|-----------|---------------|------------|------------|------------|--------------|------------|--|--|
|             |           |               |            |            |            |              |            |  |  |
| Oddil: 11 j | óga Skup  | oina: 29 muži | Forma: h   | notově Do  | klad: 15   |              |            |  |  |
| Příjmení    | Jméno     | Narozen       | Člen 2019  | Člen 2020  | Oddil 2020 | Ostatní 2020 | Zaplaceno  |  |  |
| Čypáz       | Jaroslav  | 01.07.1955    | 500        | 0          | 800        |              | 01.01.2019 |  |  |
| Čypáz       | Jaroslav  | 01.07.1955    | 0          | 200        | 600        | 0            | 14.10.2019 |  |  |
| Fošz        | Pavel     | 03.08.1943    | 200        | 0          | 600        |              | 01.01.2019 |  |  |
| Fošz        | Pavel     | 03.08.1943    | 0          | 200        | 600        | 0            | 14.10.2019 |  |  |
| Hotretle    | Josef     | 11.02.1943    | 200        | 0          | 600        |              | 01.01.2019 |  |  |
| Hotretle    | Josef     | 11.02.1943    | 0          | 200        | 600        | 0            | 14.10.2019 |  |  |
| Jesomínil   | Augustin  | 25.08.1933    | 200        | 0          | 600        |              | 01.01.2019 |  |  |
| Jesomínil   | Augustin  | 25.08.1933    | 0          | 200        | 600        | 0            | 18.11.2019 |  |  |
| Jimípil     | Jindřich  | 24.09.1933    | 200        | 0          | 0          | 0            | 01.01.2019 |  |  |
| Jimípil     | Jindřich  | 24.09.1933    | 0          | 200        | 0          | 0            | 14.10.2019 |  |  |
| Kmotti      | Karel     | 11.03.1948    | 200        | 0          | 600        |              | 01.01.2019 |  |  |
| Kmotti      | Karel     | 11.03.1948    | 0          | 200        | 600        |              | 30.09.2019 |  |  |
| Kmudnep     | Jan       | 17.02.1924    | 200        | 0          | 600        | 0            | 01.01.2019 |  |  |
| Kmudnep     | Jan       | 17.02.1924    | 0          | 200        | 600        | 0            | 14.10.2019 |  |  |
| Litál       | Jiří      | 15.04.1942    | 200        | 0          | 600        | 07           | 01.01.2019 |  |  |
| Litál       | Jiří      | 15.04.1942    | 0          | 200        | 600        |              | 30.09.2019 |  |  |
| Mesil       | Josef     | 29.11.1945    | 200        | 0          | 600        |              | 01.01.2019 |  |  |
| Mesil       | Josef     | 29.11.1945    | 0          | 200        | 600        |              | 30.09.2019 |  |  |
| Meszep      | Petr      | 12.06.1943    | 200        | 0          | 600        |              | 01.01.2019 |  |  |
| Meszep      | Petr      | 12.06.1943    | 0          | 200        | 600        | 0            | 14.10.2019 |  |  |
| Pofbunil    | Václav    | 01.09.1945    | 200        | 0          | 600        | 21.<br>91.—  | 01.01.2019 |  |  |
| Pofbunil    | Václav    | 01.09.1945    | 0          | 200        | 600        | 0            | 14.10.2019 |  |  |
| Pyřimíl     | Karel     | 03.12.1956    | 0          | 500        | 0          | 0            | 14.10.2019 |  |  |
| Celkem      | Počet     |               | 10 + 1     | 11 + 1     | 10 + 0     | 0            | 23         |  |  |
| Celkem      | Cena      |               | 2000 + 500 | 2200 + 500 | 6000 + 0   | 0            | 11200      |  |  |

Vytvořenou stvrzenku vytiskněte dvojmo. Jeden výtisk předejte pokladníkovi jednoty spolu s odvodem vybraných členských a oddílových příspěvků v hotovosti. Tento výtisk bude povinnou přílohou k příjmovému pokladnímu dokladu.

Druhý výtisk si nechte podepsat pokladníkem a ponechejte si jej pro vlastní kontrolu.

Po vytištění stvrzenky můžete její okno zavřít a vrátit se do hlavního okna aplikace.

# 6. Řešení problémů - kontakty

### 6.1. Technické problémy

Pokud aplikace nefunguje tak, jak je popsáno v manuálu, kontaktujte autora aplikace:

Pavel Bolek sokol@milevsko.cz

### 6.2. Uživatelské problémy

Pokud potřebujete radu, jak máte postupovat, nebo Vás aplikace upozorní, že na provedení zamýšlené akce nemáte právo, kontaktujte některého **správce** aplikace:

Jan Krejča jankrejca@gmail.com

Jana Mošanská janamosanska@seznam.cz